# Braun DigiMicroscope USB, USB 200

# Návod k použití

Děkujeme Vám za zakoupení výrobku zn. Braun. Pro jeho správnou obsluhu a zabezpečení dlouhé životnosti si před prvním použitím pečlivě přečtěte následující návod.

## Specifikace výrobku a systémové požadavky:

- Podporované OS: Windows XP / Vista / 7 a novější
- Rozhraní: USB 2.0
- Snímací čip: 1/3,2"
- Efektivní rozlišení: 1600x1200 / 1280x1024 / 640x480 / 320x240
- Frekvence snímání: 1600x1200 / 15 snímků za sekundu, 640x480 / 30 snímků za sekundu
- Zvětšení: 10-230x (na 17" LCD displeji)
- Vyvážení bílé: automatické
- Expozice: automatická
- Přisvícení: 8x bílá LED dioda, přizpůsobitelná intenzita
- Spotřeba energie: max. 0,75W
- Rozměry: 102mm x 30mm
- Minimální systémové požadavky: 256MB RAM, procesor 1GHz+, volných 100MB na HDD
- Doporučená konfigurace: 1GB RAM, procesor 2GHz+, volných 10GB na HDD

# Bezpečnostní upozornění

- Nedotýkejte se čočky a chraňte zařízení před elektrostatickým nábojem hrozí poškození.
- V žádném případě se nepokoušejte zařízení rozebírat, opravovat, ani jina k upravovat.
- Zařízení provozujte pouze v teplotním rozmezí 0-45°C a 45-85% relativní vzdušné vlhkosti.
- Chraňte zařízení před přímým kontaktem s vodou nebo jinou tekutinou. V případě vniknutí tekutiny zařízení okamžitě odpojte od PC a nepokračujte v jeho používání – riziko vzniku požáru nebo poranění elektrickým proudem.
- Pro čištění používejte výhradně štěteček na optiku nebo měkkou suchou tkaninu. Nepoužívejte rozpouštědla a jiné agresivní prostředky.

#### Obsah balení

- Digitální USB mikroskop Braun
- CD s ovladači
- Podstavec
- Přepravní pouzdro
- 2x kalibrační kartičku 5mm
- 1x kalibrační kartičku 2,5mm a 1,0mm
- 2x protiprachový kryt
- Dárkové balení

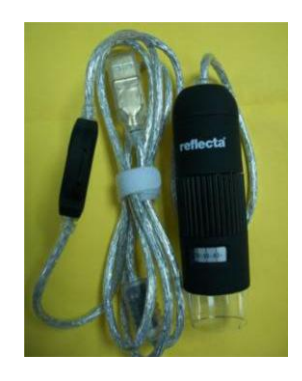

#### Instalace software

Před prvním použitím je nejprve potřeba instalovat ovladač digitálního mikroskopu – nepřipojujte před tím mikroskop k počítači!

- 1. Zapněte PC a vložte do něj dodaný CD-Rom.
- 2. Vyberte možnost "Software installation" a následujte instrukce na obrazovce.
- 3. Po dokončení instalace PC restartujte (pokud je restart vyžadovaný instalačním procesem).
- 4. Připojte digitální mikroskop do USB rozhraní počítače.

#### Použití mikroskopu

i. Pro zajištění maximální kvality snímání držte mikroskop následujícím způsobem:

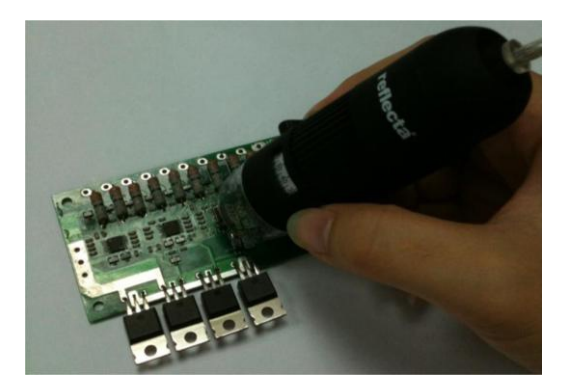

- ii. Mikroskop přikládejte co nejblíže pozorovanému předmětu. Vzdálenost mezi předmětem a mikroskopem by neměla být větší než 15 cm.
- iii. Nastavte zvětšení a zaostření Pomocí libovolného prstu otáčejte obrubou "A", dokud neuvidíte požadovaný obraz.

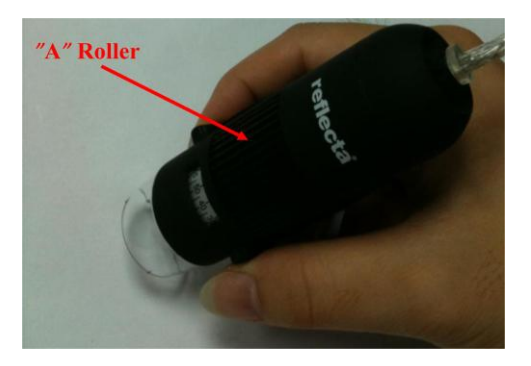

- iv. Maximálním přiblížením mikroskopu k předmětu dosáhneme největšího možného zvětšení
- v. Při sledování předmětu na konci plastového chrániče je možné použít zvětšení 50x nebo 230x ... Pro plynulé ostření v rozsahu 51x – 229x a 231x – 250x je nutné sejmout průhledné plastové chránítko a vhodně přizpůsobit vzdálenost mezi sledovaným předmětem a mikroskopem.

# Použití software Digital Viewer II

Před spuštěním software Digital Viewer II se ujistěte, že je již mikroskop připojený k PC.

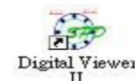

Software spusťte poklikálním na ikonu Digital Viewer II:

Zobrazí se hlavní okno aplikace

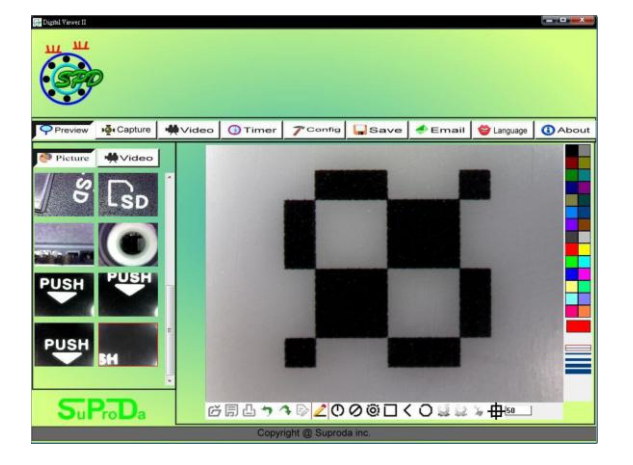

#### Popis panelu nástrojů:

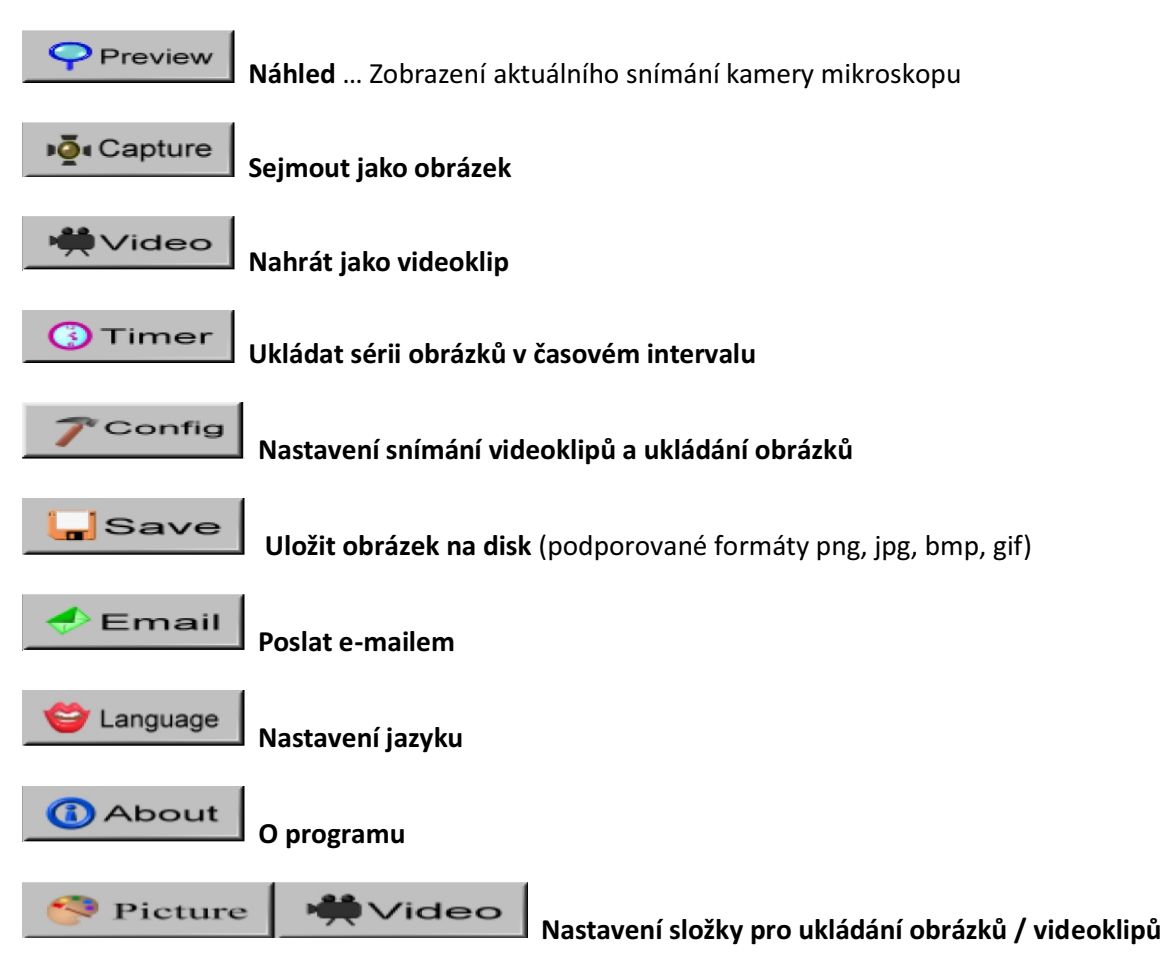

 Složka s obrázky / videoklipy se zobrazuje v levé části programu a obsahuje náhledy sejmutých obrázků a nahraných videoklipů. Tato složka není při zavření software automaticky mazána – přesto doporučujeme ruční uložení každého pořízeného obrázku nebo videa.

# Snímání obrázků:

Aktuální obrázek můžete uložit kliknutím na ikonu CAPTURE nebo stiskem příslušného tlačítka (C) na ovladači na USB kabelu k digitálnímu mikroskopu.

#### Záznam videoklipu:

Nahrávání videoklipu můžete zahájit klinutím na ikonu VIDEO.

Nastavení záznamu:

- 1. Frame Rate (Snímkovací frekvence) ... jedná se o počet snímků pořízených za sekundu ... nastavení 1-30 snímků/s (plynule je cca 25sn/s.)
- 2. Timer Limit (Maximální délka videoklipu) ... proti přeplnění disku, nastavení 1-99999 sekund
- 3. Stop ... Tlačítko pro zastavení záznamu před vypršením jeho maximální délky

| Recorder Setting |    | X           |
|------------------|----|-------------|
| Frame Rate       | 15 | (1 ~ 30)    |
| Time (second)    | 10 | (1 ~ 99999) |
|                  |    | OK Cancel   |

#### Ukládání série obrázků v časových intervalech (ikona TIMER):

| Capture Picture with Timer |                | X       |            |
|----------------------------|----------------|---------|------------|
| Start Time                 | 2010 / 08 / 16 | •       | Start Time |
|                            | 11 : 32 : 28   | A.<br>V | Interval   |
| Interval                   | 00 min: 03 sec | A V     | Capture X  |
| Capture                    | 8              | Frame   | File Size  |
| File Size                  | 43.95          | МВ      |            |
| Completed:                 | 0 Frame        |         |            |
|                            | ок             | Cancel  |            |

| Start Time Začátek záznamu                      |
|-------------------------------------------------|
| Interval Prodleva mezi jednotlivým snímáním     |
| Capture XX frame Celkový počet uložených snímků |
| File Size Velikost souboru                      |
|                                                 |

#### <u>Nastavení (ikona CONFIG):</u>

| Device Properties<br>Video Resolution | י [ | 1600×1200 |     | • | Video Resolution Rozlišení videokl |
|---------------------------------------|-----|-----------|-----|---|------------------------------------|
| Video Properties                      |     |           |     |   |                                    |
| Brightness                            |     | -0        | 128 | * | Brightness – Jas                   |
| Contrast                              |     |           | 20  | * | Contrast – kontrast                |
| Saturation                            |     |           | 16  | - | Saturation – Sytost barev          |
| Charpoor                              |     | ~         | 0   |   | Sharpness – Ostrost                |
| briarpriess                           | 0   |           |     | ¥ | Gamma – gamma korekce              |
| Gamma                                 |     |           | 64  | * | File Size Velikost souboru         |

#### Uložit jako (ikona SAVE):

Uloží vybrané obrázky a/nebo videoklipy ze složky náhledů do Vámi určené složky na pevném disku.

#### Software Digital Viewer II – Seznam funkcí

**1.** Zobrazení linek / vodítek / soustředných kruhů a časového razítka v okně náhledu: Kliknutím pravým tlačítkem do oblasti náhledu zobrazíte nabídku pro zobrazení výše uvedených pomocných vodítek. S těmito vodítky můžete také uložit výsledný obrázek.

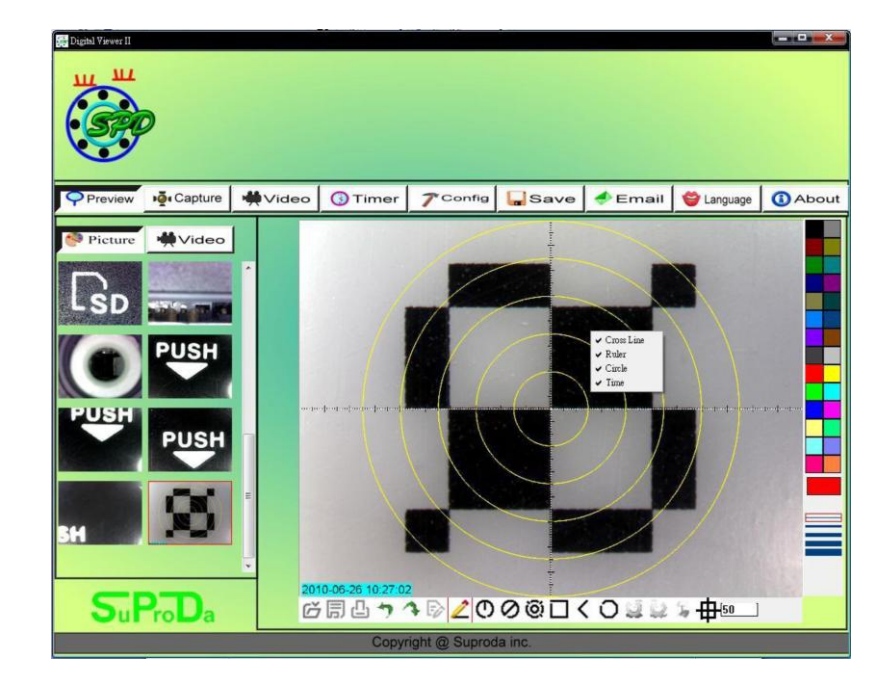

2. Vyberte složku s obrázky (PICTURES) nebo videoklipy (VIDEO).

Lokální nabídku funkcí zobrazíte klinutím pravým tlačítkem myši na některý obrázek náhledu.

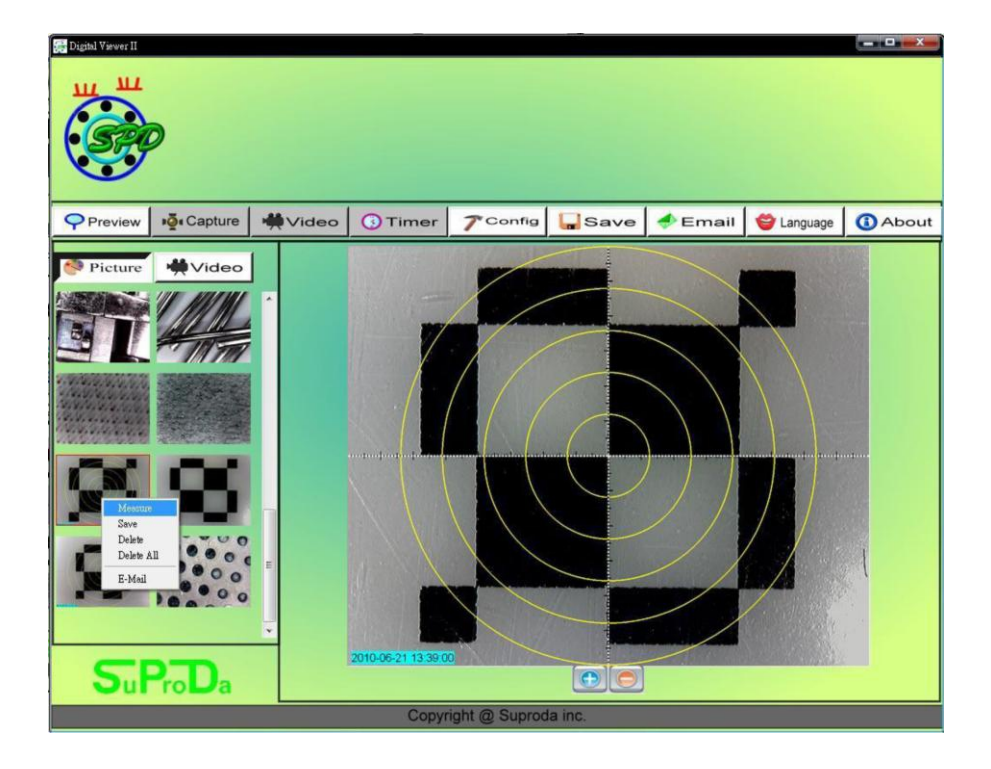

Pozn.: K otevření obrázků a videoklipů použijte Váš standardní prohlížeč obrázků nebo přehrávač videa (např. Windows Media Player).

# 3. Prohlížení obrázků:

Velký náhled obrázku otevřete rozkliknutím vybraného náhledu.

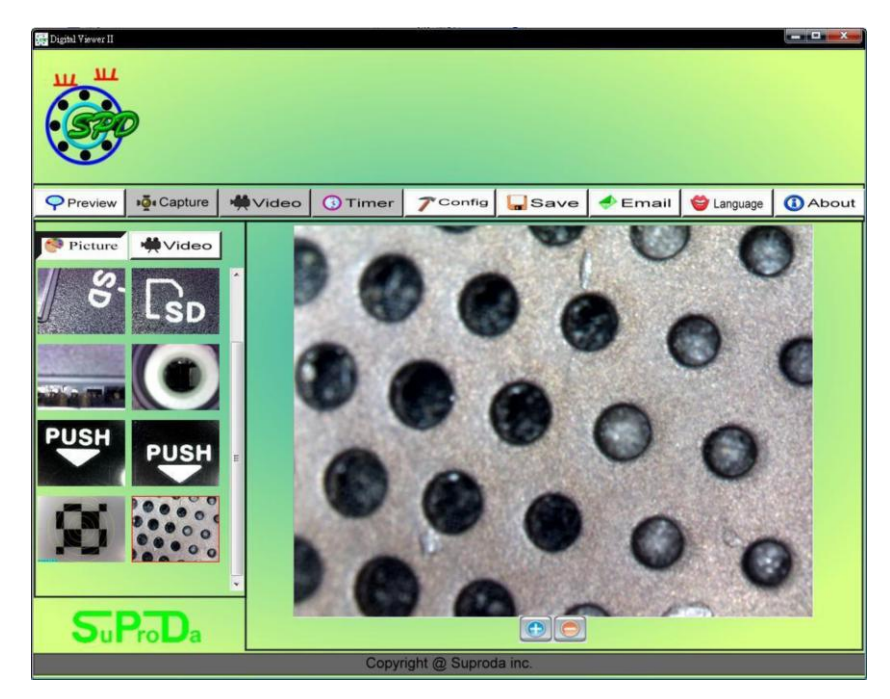

Ke zvětšení oblasti náhledu použijte ikonu + pod obrázkem. Ke zmenšení ikonu -.

## 4. Přehrávání videoklipů:

Videoklip otevřete rozkliknutím náhledu ve složce VIDEO. K ovládání přehrávání můžete použít níže popsané ikony.

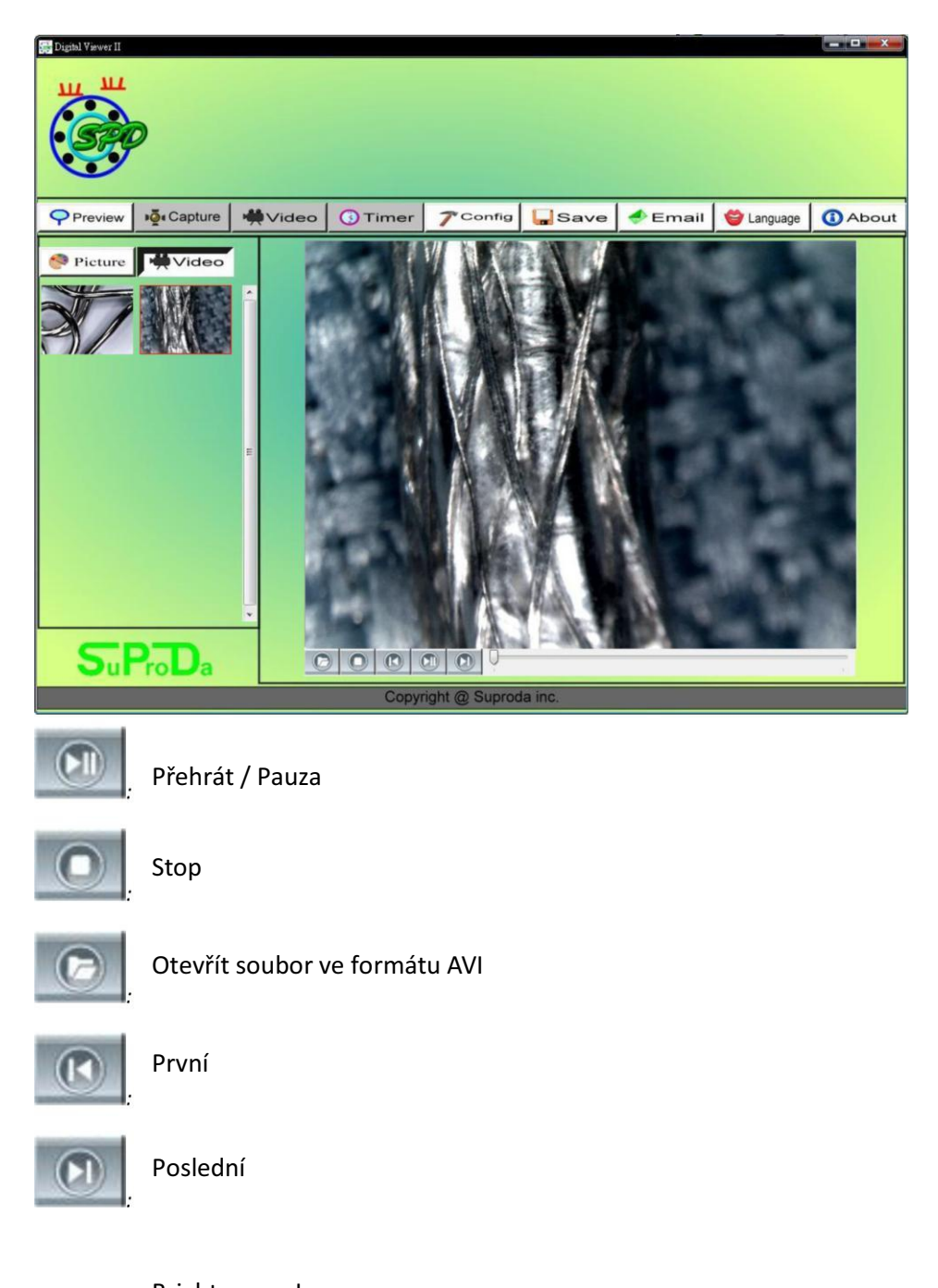

Brightness – Jas Contrast – kontrast Saturation – Sytost barev Sharpness – Ostrost Gamma – gamma korekce File Size … Velikost souboru

# Řešení potíží

Tato kapitola popisuje známe problémy, které se mohou při používání digitálního mikroskopu vyjímečně vyskytnout.

- **1.** Digitální mikroskop a software Digital Viewer II funguje správně a z ničeho nic přestane. Řešení: Odpojte digitální mikroskop (USB konektor) od PC, zavřete software a cca 1 minutu vyčkejte. Poté opět nejprve připojte mikroskop k PC a zapněte software.
- 2. Na některých slabších počítacích (viz. Minimální systémové požadavky) nemusí software Digital Viewer II fungovat správně. Zkuste spustit přímo soubor AMCAP.exe ze složky s nainstalovaným software. Možná bude třeba ještě ručně provést kroky ToolBar -> Device ... vybrat "Digital Viewer device" a ToolBar -> Option ... vyberte "Preview".
- **3.** V neaktualizovaných verzích systému Windows Vista se nemusí správně zobrazovat náhledy obrázků (černá obrazovka). Zkuste kliknout na ToolBar -> Setting -> Default -> OK.
- 4. Po probuzení počítače z režimu spánku nebo hibernace nemusí fungovat software Digital Viewer správně. Software v takovém případě jednoduše zavřete a spusťte znovu.